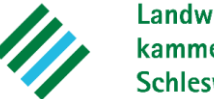

Landwirtschaftskammer Schleswig-Holstein

# Anmeldung, Grundlagen, Betriebserfassung, DBE 1

**ENDO-Schulung** 

15.02.2023

## Login / Zentrales Zugangsmanagement ENDO-SH

Landwirtschaftskammer Schleswig-Holstein

#### ENDO-SH ist unter <a href="https://www.endo-sh.de/">https://www.endo-sh.de/</a> erreichbar

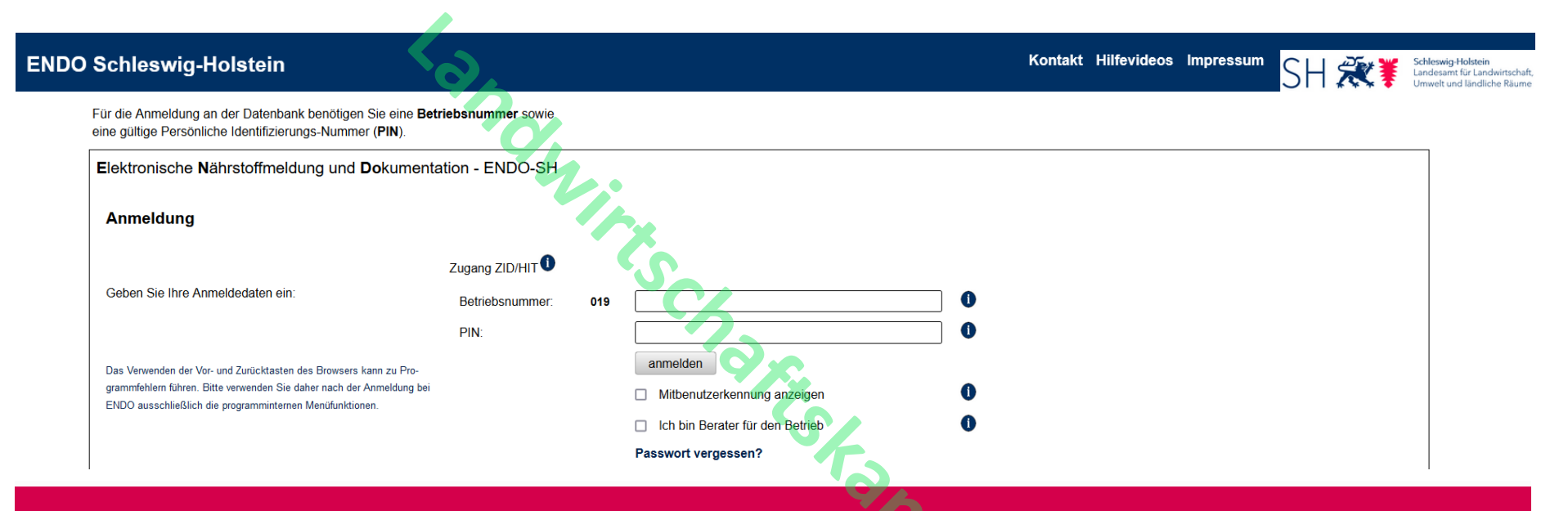

- Zentrales Zugangsmanagement (analog zum Meldeprogramm für Wirtschaftsdünger)
- Zugang über die Betriebsinhabernummer (BNR-ZD) und zugehöriger PIN
- Zugangsmanagement kommuniziert direkt mit ZI-Datenbank (Abgleich BNR-ZD und PIN)
  - Änderung der PIN über ZI-Datenbank
  - Neuvergabe / Zurücksetzen der PIN über LKD
- Alternativ kann zusätzlich ein systemeigenes Kennwort vergeben werden.

## Hauptmenü und Support

### Hilfe einblenden / Hilfevideos

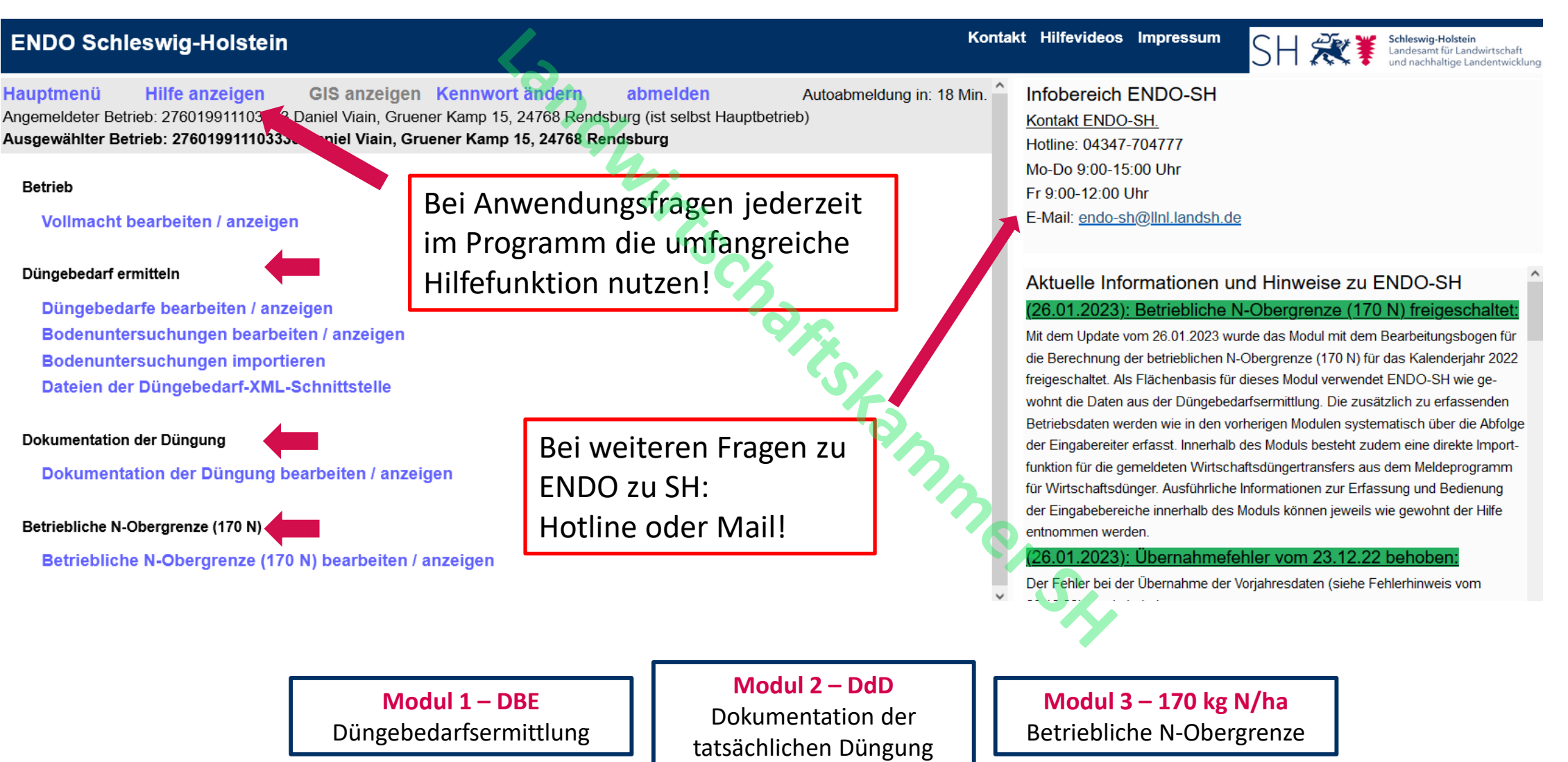

Landwirtschaftskammer Schleswig-Holstein

## Hauptmenü und Support

### Hilfe einblenden / Hilfevideos

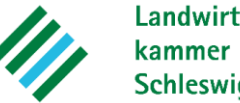

| ENDO Schleswig-Holstein                                                                                                    |                                                                                                    | Kontakt Hilfevideos Impressum                                                                                                    |
|----------------------------------------------------------------------------------------------------|----------------------------------------------------------------------------------------------------|----------------------------------------------------------------------------------------------------|
| <sup>2</sup> Hauptmenü <sup>2</sup> Hilfe ausblenden <sup>2</sup> GIS anzeige<br>Angemeldeter Betrieb: 276019911103333 Daniel Viain, Gruener Kamp<br>Ausgewählter Betrieb: 276019911103333 Daniel Viain, Gruener Ka                                  | Okennwort ändern       Oabmelden       Autoabmeldung in: 19 Min.         15, 24768 Rendsburg (ist selbst Hauptbetrieb)       mp 15, 24768 Rendsburg       Autoabmeldung in: 19 Min.                                    | <u>1 Hilfe</u>                                                                                                    |
| Betrieb<br><sup>⑦</sup> Vollmacht bearbeiten / anzeigen                                                                                                    | Mi.                                                                                                    | Hilfe anzeigen öffnet das Hilfemenü.<br>Mit Klick auf die Schaltfläche <sup>①</sup> werden Ihnen im Hilfetext nähere<br>Informationen zum gesuchten Thema angezeigt.                                                                                        |
| Düngebedarf ermitteln<br><sup>(2)</sup> Düngebedarfe bearbeiten / anzeigen<br><sup>(2)</sup> Bodenuntersuchungen bearbeiten / anzeigen<br><sup>(2)</sup> Bodenuntersuchungen importieren<br><sup>(3)</sup> Dateien der Düngebedarf-XML-Schnittstelle | Hilfevideos  Anmeldung, Hilfetext, Passwort ändern Vollmachten und Grundeinstellungen Düngebedarfsermittlung I - Betriebsdaten, Schläge, Bödenuntersuchen Düngebedarfsermittlung II - Anbaudaten Ackerbau und Grünland | Hilfe ausblenden schließt das Hilfemenü wieder.         2 Abmelden         Wenn Sie Ihre Sitzung beenden möchten, schließen Sie das         Meldeprogramm durch einen Klick auf abmelden. Für eine weitere         Sitzung müssen Sie sich erneut anmelden. |
| Dokumentation der Düngung<br><sup>③</sup> Dokumentation der Düngung bearbeiten / anzeigen                                                                                                    | Top.                                                                                                    | Autoabmeldung in: 4 Min.; Bei Untätigkeit werden Sie nach Ablauf<br>der angegebenen Frist automatisch von Ihrer Sitzung abgemeldet.<br>Für eine weitere Sitzung müssen Sie sich erneut anmelden.                                                            |
| Betriebliche N-Obergrenze (170 N) <sup>(?)</sup> Betriebliche N-Obergrenze (170 N) bearbeiten / anzeig                                                                                                    | jen                                                                                                    | Wichtig: Sichern Sie Ihre Eingaben vor jedem weiteren Schritt. Nur<br>aktiv über die Schaltfläche speichern gesicherte Eingaben werden                                                                                                    |

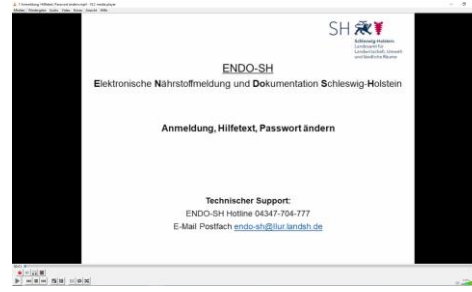

- Hilfetext soll dem Anwender als erstes Hilfsmittel dienen •
- Fragezeichen navigieren direkt zu den jeweiligen Kapiteln •
- Hilfevideos werden über die Menüleiste zur Verfügung gestellt ٠

# Vollmachten

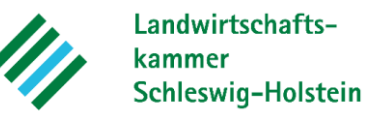

### Vollmacht bearbeiten / anzeigen

| ENDO Schleswig-Holstein (Schulungssystem)                                                                                                    | Kontakt                                                                                                    | Hilfevideos Impressum                                                                                 | SH 🞘                                                            | Schleswig-Holstein<br>Landesamt für Landwirtschaft<br>und nachhaltige Landentwicklung |
|----------------------------------------------------------------------------------------------------|----------------------------------------------------------------------------------------------------|----------------------------------------------------------------------------------------------------|-----------------------------------------------------------------|---------------------------------------------------------------------------------------|
| HauptmenüHilfe anzeigenGIS anzeigenKennwort ändern.Angemeldeter Betrieb: 276019911103333Daniel Viain, Gruener Kamp 15, 24768Rend                                                                                                    | abmelden<br>Isburg (ist selbst Hauptbet                                                                            | Autoabmeldung in: 19 Mi<br>rieb)                                                                      | n.                                                              |                                                                                       |
| 1. Vollmachtgeber: 276019911101110, Musterbetrieb, Max Mustermann, Musterstra<br>Hiermit erteile ich (Vollmachtgeber) dem nachfolgend genannten Vollmachtnehmer im P<br>Kompetenzbereich des Vollmachtgebers liegenden Daten melden, ändern und abfragen<br>sowie fristgerechte Meldung verantwortlich bleibe und dass ich bei Verstößen im Ordnur | <b>Be 1, 12345 Musterhause</b><br>rogramm "ENDO-SH" eine<br>a. Als Vollmachtgeber ist mingswidrigkeitenverfahren a | en<br>Melde- und Abfragevollmach<br>ir bekannt, dass ich trotz erte<br>als Betroffener beschuldigt we | nt. Als Bevollmächtig<br>ilter Vollmacht für die<br>erden kann. | ter kann er alle im<br>e vollständige, richtige                                       |
| <ul> <li>2. Bevollmächtigter</li> <li>Bitte geben Sie hier die Betriebsnummer des Vollmachtnehmers ein: 276 01 99111011</li> <li>Gefundener Betrieb: 276019911101111, Musterhof, Maria Musterfrau, Musterweg 1, 1</li> </ul>                                                                                                    | 11 Betrieb finden<br>12345 Musterhausen                                                                            |                                                                                                    |                                                                 |                                                                                       |
| <ul> <li>3. Zeitliche Gültigkeit der Vollmacht</li> <li>Die Vollmacht ist gültig ab: 14.06.2022.</li> <li>Die Vollmacht ist gültig bis auf Widerruf.</li> <li>Die Vollmacht ist gültig bis einschließlich:</li> </ul>                                                                                                    |                                                                                                    | <sup>sann</sup> o                                                                                     |                                                                 |                                                                                       |
| Mir ist bekannt, dass ich als Vollmachtgeber trotz der Meldevollmacht für die volls<br>ßen im Ordnungswidrigkeitsverfahren als Betroffener beschuldigt werden kann.                                                                                                    | itändige, richtige sowie fi                                                                                        | ristgerechte Meldung veran                                                                            | ntwortlich bleibe un                                            | d dass ich bei Verstö-                                                                |
| 4. volimacnt: speichern abbrechen                                                                                                    |                                                                                                    |                                                                                                    |                                                                 |                                                                                       |

• Vollmachten können über die BNR-ZD des gewünschten Vollmachtnehmers für einen definierten Zeitraum erteilt werden (Ausgabeformat: pdf-Datei).

### Düngebedarfe bearbeiten / anzeigen

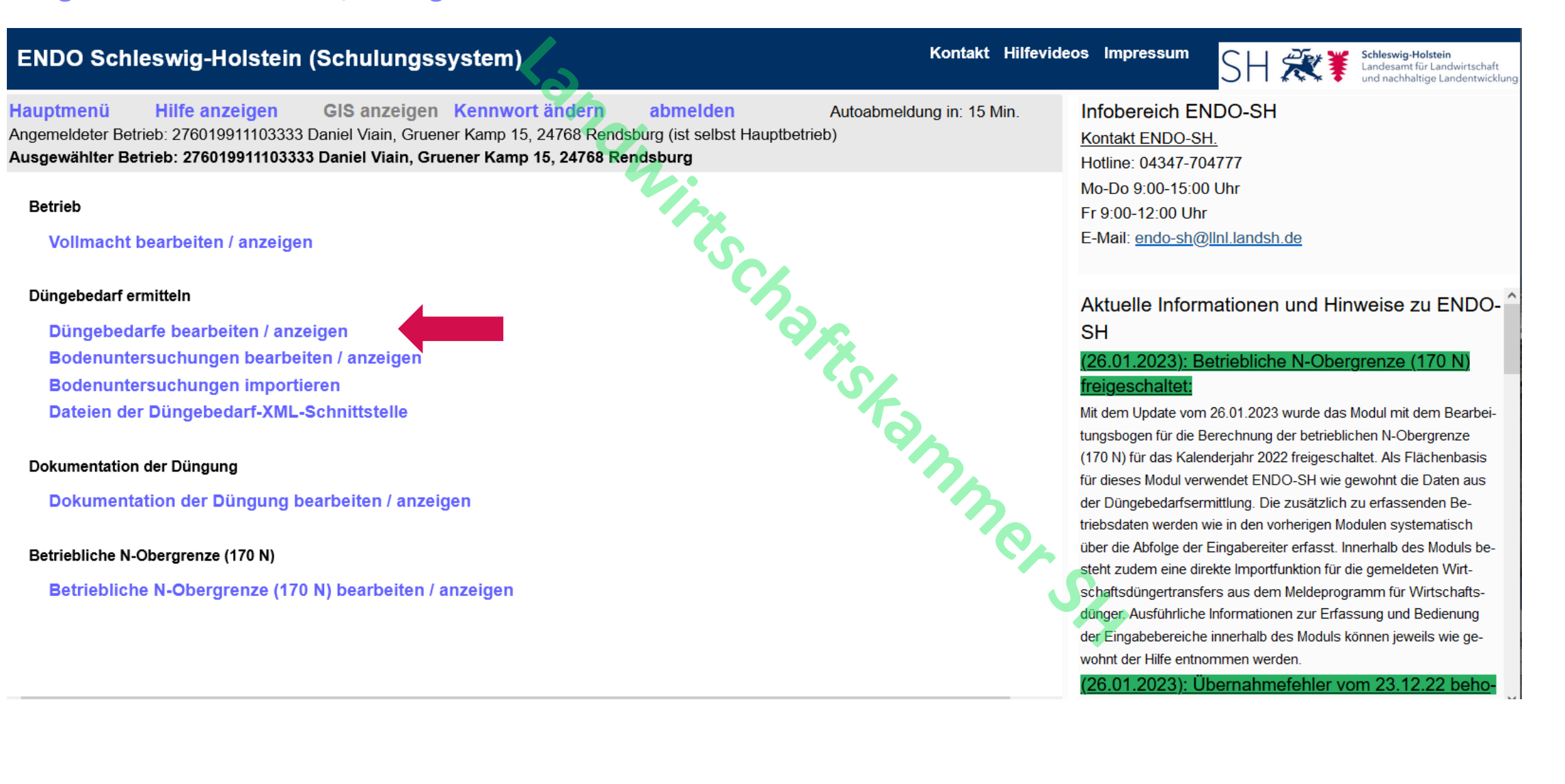

Landwirtschaftskammer Schleswig-Holstein

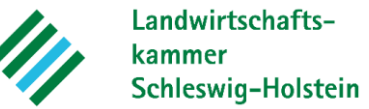

### Düngebedarfe bearbeiten / anzeigen

| Düngebec                                      | darf END                                                 | 00 Schle                                         | swig-Holstein                                                                               | 12                                                    |                                                                                                    | Kontakt                                                                                        | Hilfevideos                            | Impressum                                    | SH                    | ₹¥         | <b>Schleswig-Holstein</b><br>Landesamt für Landwirtschaft<br>und nachhaltige Landentwicklung |
|-----------------------------------------------|----------------------------------------------------------|--------------------------------------------------|---------------------------------------------------------------------------------------------|-------------------------------------------------------|----------------------------------------------------------------------------------------------------|------------------------------------------------------------------------------------------------|----------------------------------------|----------------------------------------------|-----------------------|------------|----------------------------------------------------------------------------------------------|
| Hauptmenü<br>Angemeldeter B<br>Ausgewählter B | Hilfe a<br>Betrieb: 2760<br>Betrieb: 276                 | nzeigen<br>19911103333<br>01991110333            | GIS anzeigen<br>3 Daniel Viain, Gruene<br>33 Daniel Viain, Grue                             | Kennwort änd<br>er Kamp 15, 24768<br>ener Kamp 15, 24 | ern abmelden<br>3 Rendsburg (ist selbst Ha<br>768 Rendsburg                                                                            | Autoabmeldung in: 19<br>auptbetrieb)                                                           | Min.                                   |                                              |                       |            |                                                                                              |
| Düngebeda<br>Zei                              | <b>rfe</b><br>itraum für Dü<br>Bearbei<br>erungen zur Er | ngebedarfe:<br>tungsstatus:<br>rstellung einer D | 01.01 31.12. Kaler<br>Unbearbeitet<br>In Bearbeitung<br>Gemeldet<br>Importiert<br>Storniert | nderjahr<br>aktualisieren                             | <ul> <li>Auflistung der be</li> <li>Aktuell sind die I</li> <li>Anlegen eines le</li> <li>Übernahme von</li> <li>XML-Import</li> </ul> | etrieblichen Düngebedar<br>Bearbeitungsbögen für 2<br>eren Bearbeitungsboger<br>Vorjahresdaten | fsermittlu<br>021 bis 20<br>ns (manuel | ngen (kalend<br>23 verfügbar<br>le Dateneing | arische<br>abe)       | er Erfassı | ungszeitraum)                                                                                |
| Frist                                         | Bezugs-<br>jahr                                          | -                                                | Zeitraum                                                                                    |                                                       | Bearbeitungsstatus                                                                                                    | zuletzt gespeichert am, ges                                                                    | peichert von                           | Di                                           | üngebeda<br>verwalten | arf<br>1   | Düngebedarf<br>stornieren                                                                    |
| -                                             | 2023                                                     | 01.01                                            | .2023 - 31.12.2023 (Ka                                                                      | alenderjahr)                                          | Unbearbeitet                                                                                                    | 22.11.2022 15:12:45, 0199                                                                      | 911103333                              | bearbeite                                    | en im                 | portieren  |                                                                                              |
| 31.03.2023                                    | 2022                                                     | 01.01                                            | .2022 - 31.12.2022 (Ka                                                                      | alenderjahr)                                          | Unbearbeitet                                                                                                    | 22.11.2022 15:12:45, 0199                                                                      | 911103333                              | bearbeite                                    | en im                 | portieren  |                                                                                              |
| -                                             | 2021                                                     | 01.01                                            | .2021 - 31.12.2021 (Ka                                                                      | alenderjahr)                                          | Unbearbeitet                                                                                                    | 22.11.2022 15:12:45, 0199                                                                      | 911103333                              | bearbeite                                    | n im                  | portieren  |                                                                                              |
| <                                             | •                                                        | -                                                |                                                                                             |                                                       | (1 of 1)                                                                                                    |                                                                                                |                                        | l                                            |                       |            | >                                                                                            |

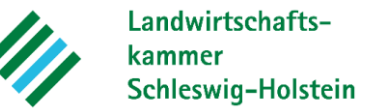

### Düngebedarfe importieren

| Frist                                                                                  | Bezugs-<br>jahr                                                 | Zeitraum                                                                                                    | Bearbeitungsstatus                                                                                                    | zuletzt gespeichert am, gespeichert von                                                                                                    | Düngebedarf<br>verwalten              | Düngebedarf<br>stornieren |
|----------------------------------------------------------------------------------------|-----------------------------------------------------------------|----------------------------------------------------------------------------------------------------|----------------------------------------------------------------------------------------------------|----------------------------------------------------------------------------------------------------|---------------------------------------|---------------------------|
| -                                                                                      | 2023                                                            | 01.01.2023 - 31.12.2023 (Kalenderjahr)                                                                                       | Unbearbeitet                                                                                                    | 22.11.2022 15:12:45, 019911103333                                                                                                    | bearbeiten importieren                |                           |
| -                                                                                      | 2022                                                            | 01.01.2022 - 31.12.2022 (Kalenderjahr)                                                                                       | Unbearbeitet                                                                                                    | 22.11.2022 15:12:45, 019911103333                                                                                                    | bearbeiten                            |                           |
| -                                                                                      | 2021                                                            | 01.01.2021 - 31.12.2021 (Kalenderjahr)                                                                                       | Unbearbeitet                                                                                                    | 22.11.2022 15:12:45, 019911103333                                                                                                    | bearbeiten importieren                |                           |
| <ul> <li>Daten au</li> <li>Das Prog<br/>beitungst<br/>aus dem<br/>nem Dritt</li> </ul> | is dem Vor<br>gramm erze<br>bogen. Wo<br>Vorjahr üb<br>programm | jahr übernehmen? * Impo<br>eugt einen leeren Bear-<br>ollen Sie alternativ Daten<br>bernehmen oder aus ei-<br>n importieren? | (1 of 1)<br>rt eines Düngebe<br>n Sie ein ML-Datei hoo<br>Auswählen Veite                                                    | darfs<br>ch:<br>er ⊘ Abbrechen                                                                                                    |                                       | ,                         |
| leer                                                                                   | Vorjahr übe                                                     | ernehmen importieren<br>Crgan                                                                                                | isieren ▼ Neuer Ordner<br>isieren ▼ Neuer Ordner<br>ichnellzugriff<br>Desktop<br>Downloads<br>Bilder<br>Dateiname: ENDO_0199 | A > ENDO > Import-Datei für ENDO           ne         Änderungsdatum         Typ           ENDO_019911103333-20220101         17.01.2023 16:26         XML-D           11103333-20220101         11103333-20220101         11103333-20220101 | v v v v v v v v v v v v v v v v v v v | oort-Datei für ENDO durc  |

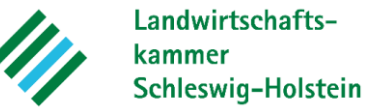

### Düngebedarfe bearbeiten

| Frist | Bezugs-<br>jahr | Zeitraum                                                                                                    | Bearbeitungsstatus | zuletzt gespeichert am, gespeichert von | Düng<br>verv | ebedarf<br>valten | Düngebedarf<br>stornieren |
|-------|-----------------|----------------------------------------------------------------------------------------------------|--------------------|-----------------------------------------|--------------|-------------------|---------------------------|
| -     | 2023            | 01.01.2023 - 31.12.2023 (Kalenderjahr)                                                                                                    | Unbearbeitet       | 22.11.2022 15:12:45, 019911103333       | bearbeiten   | importieren       |                           |
| -     | 2022            | 01.01.2022 - 31.12.2022 (Kalenderjahr)                                                                                                    | Unbearbeitet       | 22.11.2022 15:12:45, 019911103333       | bearbeiten   |                   |                           |
| -     | 2021            | 01.01.2021 - 31.12.2021 (Kalenderjahr)                                                                                                    | Unbearbeitet       | 22.11.2022 15:12:45, 019911103333       | bearbeiten   | importieren       |                           |
|       |                 | Daten aus dem Vorjahr überneh<br>Das Programm erzeugt einen lee<br>beitungsbogen. Wollen Sie alter<br>aus dem Vorjahr übernehmen oo<br>nem Drittprogramm importieren? | men?               |                                         |              |                   |                           |
|       |                 | leer brübernehmen                                                                                                    | importieren        | J.                                      |              |                   |                           |

### **Allgemeine Betriebsdaten**

#### Betriebsdaten bearbeiten

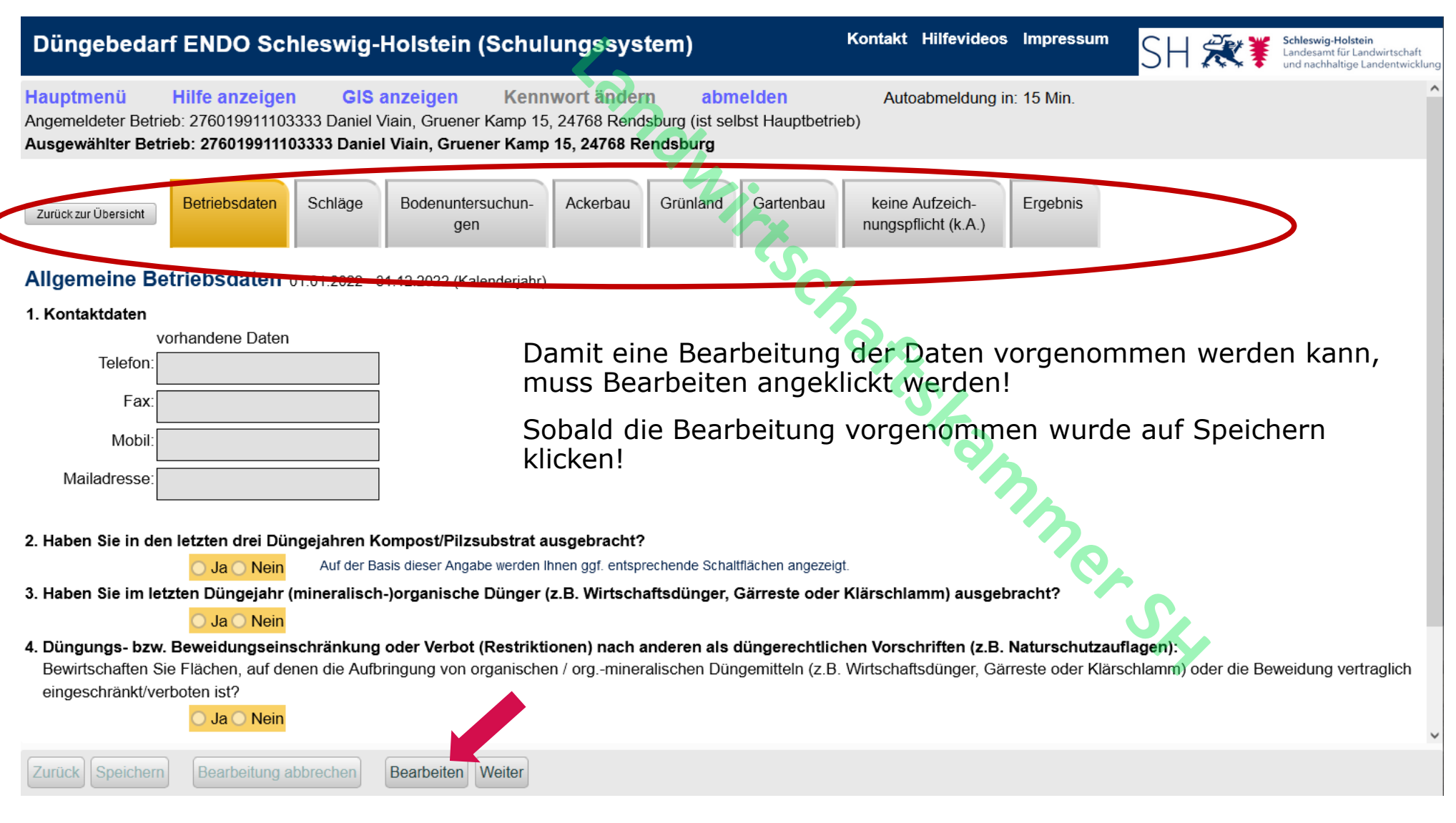

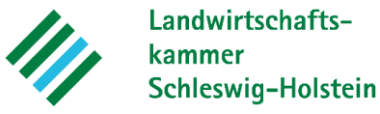

### **Allgemeine Betriebsdaten**

#### Betriebsdaten eingeben

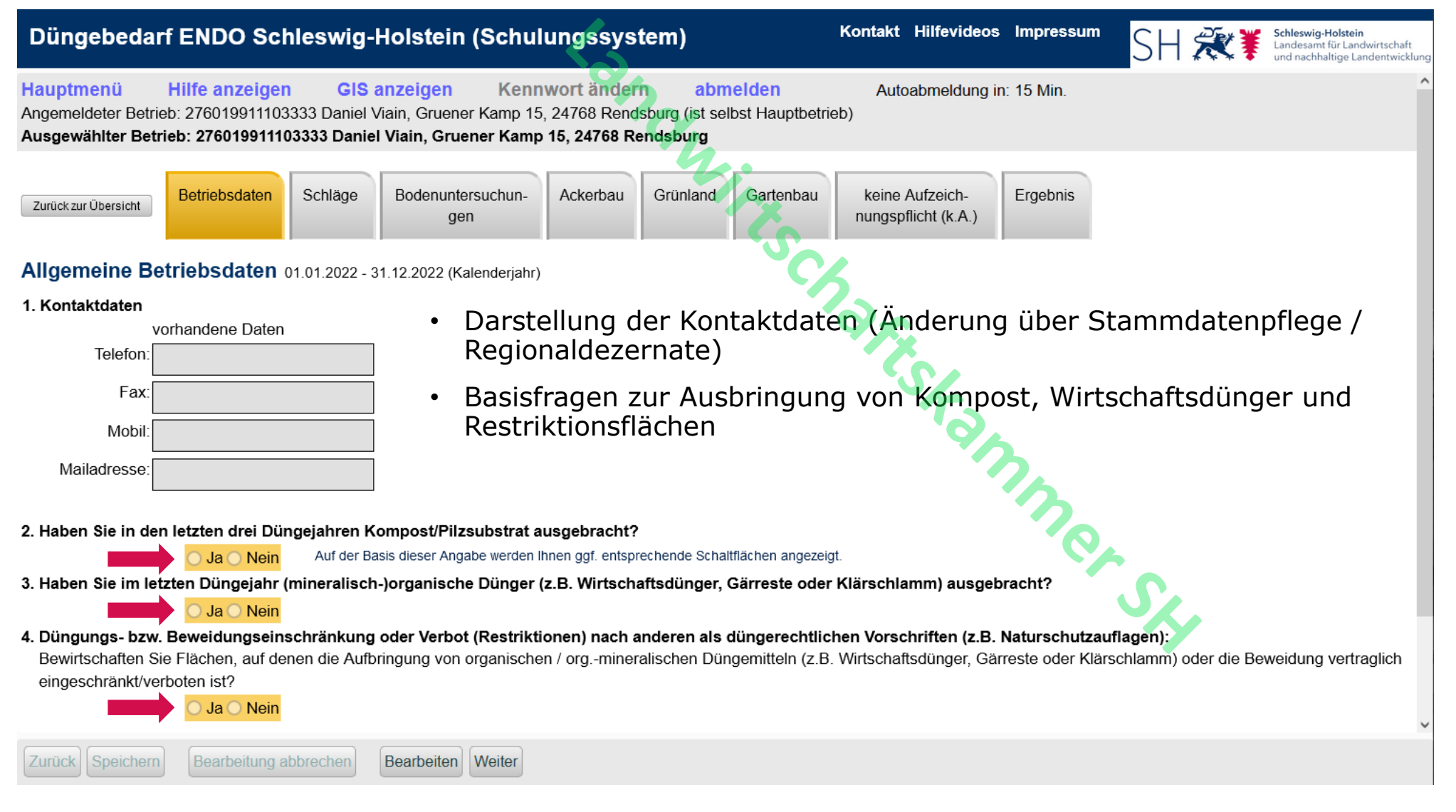

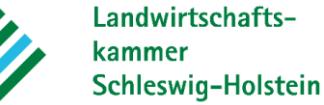

### neuen Schlag anlegen

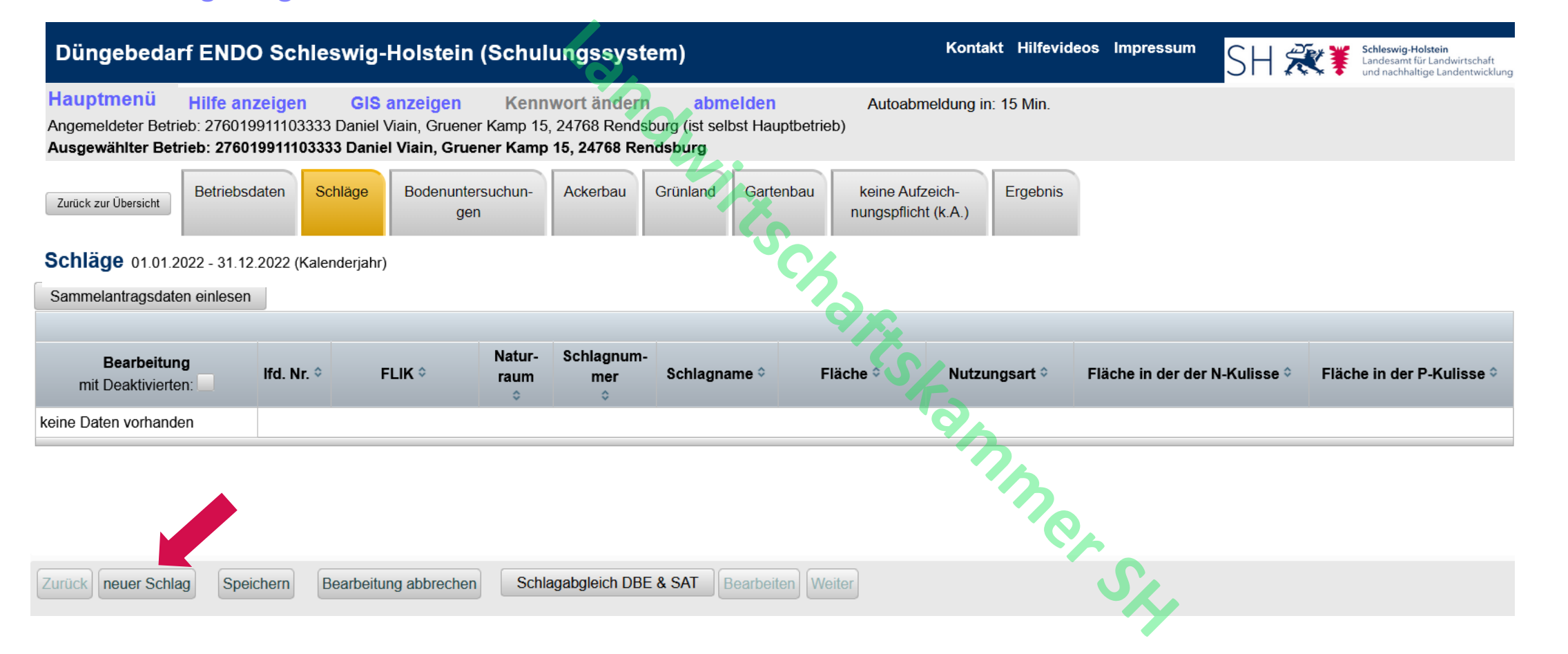

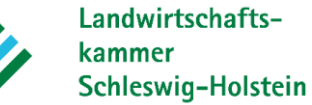

#### neuen Schlag anlegen

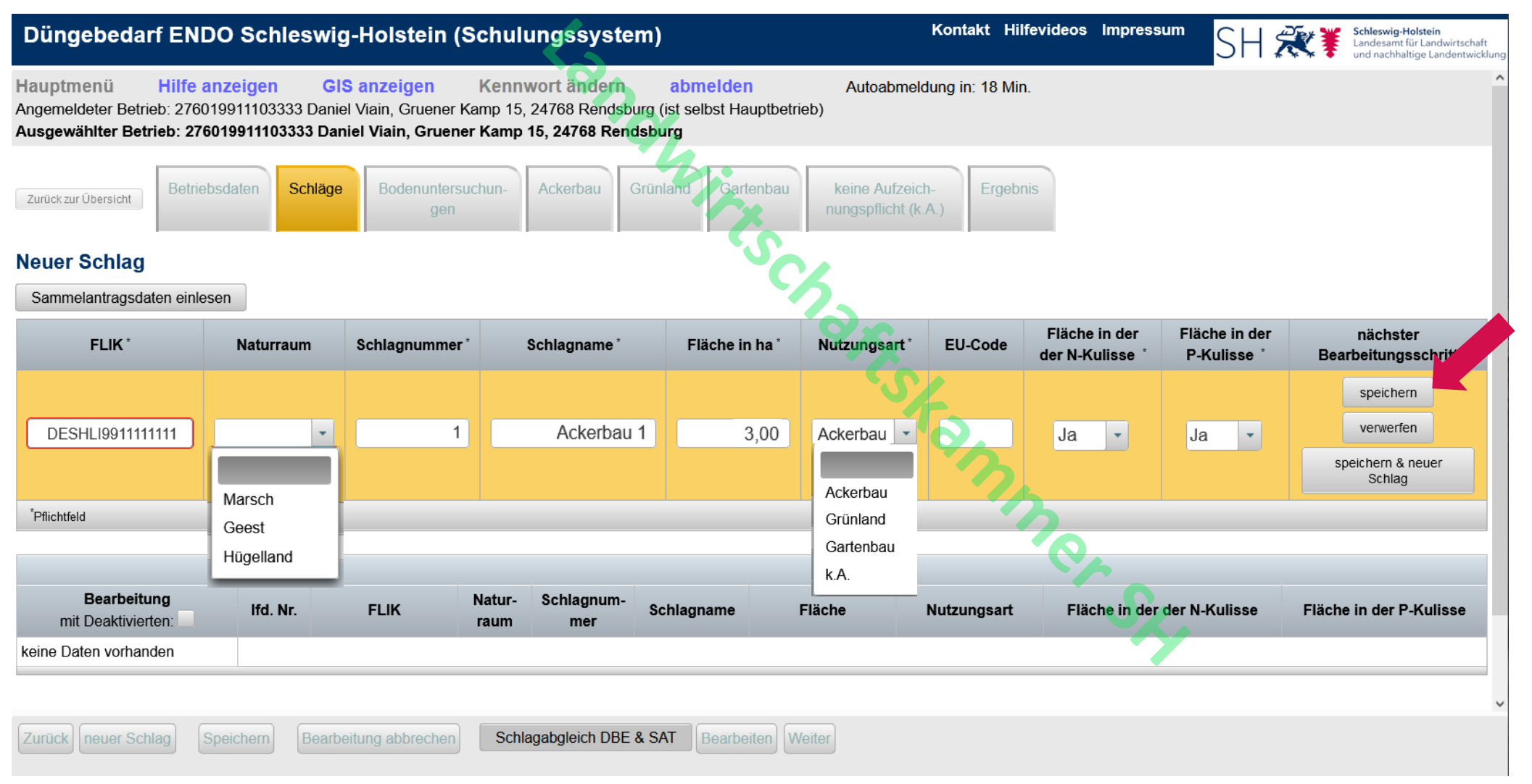

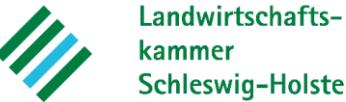

kammer Schleswig-Holstein

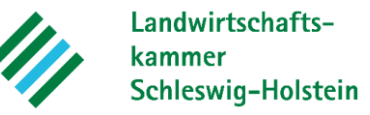

## GIS nutzen / Schlag auf Karte finden

| Düngebedarf ENI                                                              | DO Schles                                                                         | wig-Holstei                                                    | chuluŋ                              | igssyste                                                 | m)                                        |                          | Kontakt Hilf            | fevideos     | s Impressum            | SH 🕱           | Schleswig-Holstein<br>Landesamt für Landw<br>und nachhaltige Land | irtschaft<br>entwicklung |  |  |  |
|------------------------------------------------------------------------------|-----------------------------------------------------------------------------------|----------------------------------------------------------------|-------------------------------------|----------------------------------------------------------|-------------------------------------------|--------------------------|-------------------------|--------------|------------------------|----------------|-------------------------------------------------------------------|--------------------------|--|--|--|
| Hauptmenü Hilfe a<br>Angemeldeter Betrieb: 2760<br>Ausgewählter Betrieb: 276 | anzeigen<br>019911103333  <br>6019911103333                                       | GIS anzeigen<br>Daniel Viain, Gruener<br>3 Daniel Viain, Gruen | Kennwo<br>Kamp 15, 24<br>er Kamp 15 | o <b>rt ändern</b><br>1768 Rendsb<br>, <b>24768 Rend</b> | abmelden<br>urg (ist selbst Hau<br>dsburg | Autoa<br>ptbetrieb)      | abmeldung in: 18 Min    |              | 1:1000 •<br>FLIK-Suche | )+- 📏 📐 ×      | Weitere Layer                                                     | Ortssuche                |  |  |  |
| Zurück zur Übersicht Betrie                                                  | ebsdaten Sch                                                                      | nläge<br>Bodenunters<br>gen                                    | uchun- A                            | Ackerbau                                                 | Grünland Garte                            | nbau keine A<br>nungspfl | ufzeich-<br>icht (k.A.) | iis          | dt                     |                |                                                                   |                          |  |  |  |
| Neuer Schlag                                                                 | FLIK* Naturraum Schlagnummer* Schlagname* Fläche in ha* Nutzungsart* EU-Code Fläc |                                                                |                                     |                                                          |                                           |                          |                         |              |                        |                |                                                                   |                          |  |  |  |
| FLIK *                                                                       | Naturraum                                                                         | Schlagnummer                                                   | * Sc                                | art* EU-Code                                             | Fläc<br>der N                             | AN .                     |                         | Oldentrütten | ALEY.                  |                |                                                                   |                          |  |  |  |
|                                                                              |                                                                                   | •                                                              |                                     |                                                          |                                           |                          | to a                    | C            | E.                     |                |                                                                   |                          |  |  |  |
| *Pflichtfeld                                                                 |                                                                                   |                                                                |                                     |                                                          |                                           |                          | 2                       |              |                        | SHLIH010710097 | : 9,54 ha Übernehr                                                | nen                      |  |  |  |
|                                                                              |                                                                                   |                                                                |                                     |                                                          |                                           |                          |                         | 0            | To                     | 12             |                                                                   |                          |  |  |  |
| Bearbeitung<br>mit Deaktivierten:                                            | lfd. Nr.                                                                          | FLIK                                                           | Natur- S<br>raum                    | Schlagnum-<br>mer                                        | Schlagname                                | Fläche                   | Nutzungsart             | F            | 19                     | The second     | - ALS                                                             | APT                      |  |  |  |
| ändern löschen<br>deaktivieren                                               | 1                                                                                 | DESHLI9911111111                                               |                                     | 1                                                        | Ackerbau 1                                |                          | 3 Ackerbau              | Ja           | ALT.                   | TAE            | Heinkent                                                          | por stei                 |  |  |  |
|                                                                              |                                                                                   |                                                                |                                     |                                                          |                                           |                          |                         |              | U                      | 2.0            | TAK                                                               | 601                      |  |  |  |

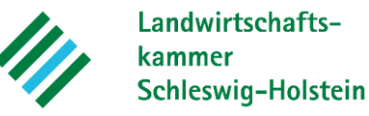

#### Einlesen von InVeKoS-Daten (Schlagimport)

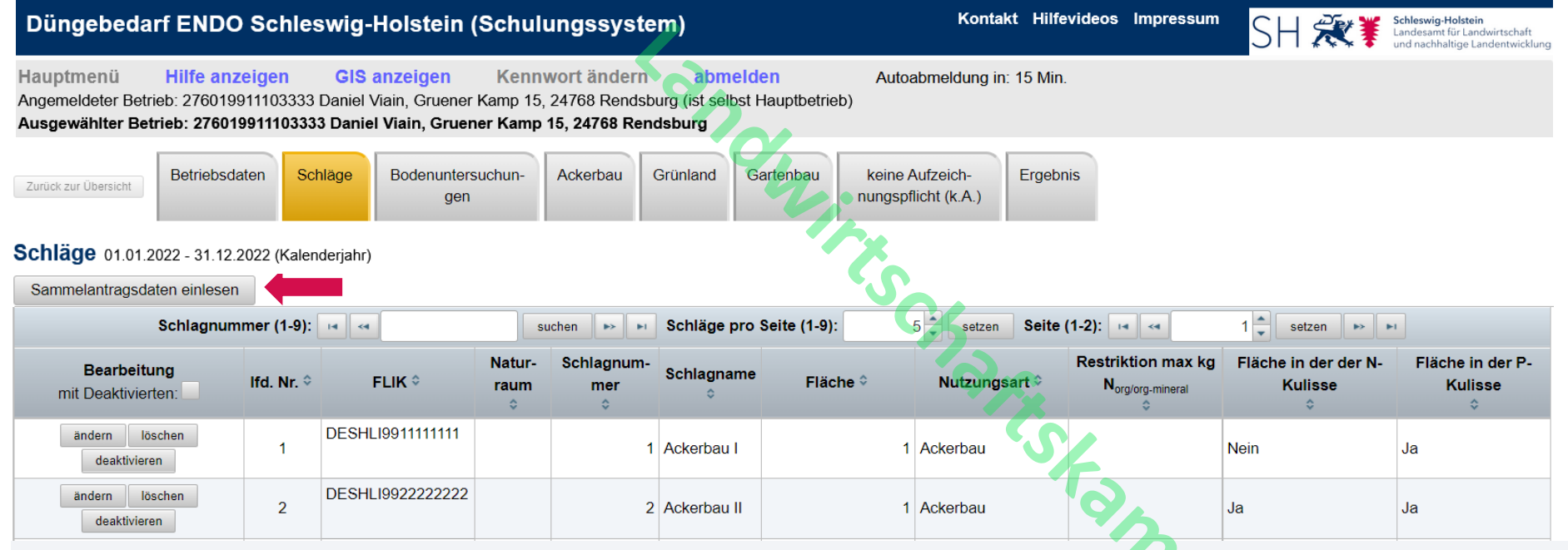

- Einlesen von Sammelantragsdaten möglich
- Kulissenzugehörigkeit wird automatisch ausgewiesen (Nitrat-/ Phosphatkulisse)
- Flächenrestriktionen können eingegeben werden (z.B. Vertragsnaturschutzauflagen)
- Schläge können gelöscht oder vorübergehend deaktiviert werden.
  - Löschen Bsp.: Schlag wird nicht mehr bewirtschaftet (Verkauf der Fläche / Pachtvertrag ausgelaufen).
  - Deaktivieren Bsp.: Schlag wird vorübergehend getauscht; Vorerst soll keine Bedarfsermittlung für den Schlag erstellt werden.

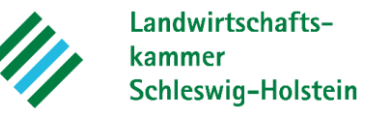

### Schläge speichern / Schlagabgleich vornehmen

| Düngel                              | bedarf                            | ENDO Sc                                           | hleswig                             | -Holstein (Schu                                                   | lungssys                                          | stem)                                      |                        |                                     |             | Ко              | ntakt Hilf                         | evideos                           | Impressum     | SH 🕏                       | <b>X</b> ¥ | Schleswig-Holstein<br>Landesamt für Landwirtschaf<br>und nachhaltige Landentwick |
|-------------------------------------|-----------------------------------|---------------------------------------------------|-------------------------------------|-------------------------------------------------------------------|---------------------------------------------------|--------------------------------------------|------------------------|-------------------------------------|-------------|-----------------|------------------------------------|-----------------------------------|---------------|----------------------------|------------|----------------------------------------------------------------------------------|
| Hauptmer<br>Angemeldet<br>Ausgewähl | nü İ<br>ter Betrieb<br>ter Betrie | Hilfe anzeige<br>o: 27601991110<br>eb: 2760199111 | n GIS<br>3333 Daniel<br>103333 Dani | anzeigen Kenr<br>Viain, Gruener Kamp 19<br>el Viain, Gruener Kamp | wort ände<br>5, 24768 Ren<br>5 <b>15, 24768 R</b> | rn abmel<br>dsburg (ist selbs<br>Rendsburg | den<br>t Hauptbetrieb) | Autoabmeldung                       | in: 19 Min. |                 |                                    |                                   |               |                            |            |                                                                                  |
| Zurück zur Üb                       | ersicht                           | Betriebsdaten                                     | Schläge                             | Bodenuntersuchun-<br>gen                                          | Ackerbau                                          | Grünland G                                 | artenbau k<br>nu       | eine Aufzeich-<br>ngspflicht (k.A.) | Ergebnis    |                 |                                    |                                   |               |                            |            |                                                                                  |
| Schläge                             | 01.01.202                         | 22 - 31.12.2022                                   | (Kalenderjahr                       | )                                                                 |                                                   |                                            |                        | 2                                   |             |                 |                                    |                                   |               |                            |            |                                                                                  |
|                                     |                                   |                                                   | Schlagnu                            | ımmer (1-5): 🗔 🤜                                                  |                                                   | suchen 🔛                                   | N Schläge pro          | o Seite (1-5):                      | 50 🌲 setze  | en Seite (1-1): | 4 <4                               | 1                                 | setzen 🕨 🕨    | •                          |            |                                                                                  |
| mit                                 | Bearbeit<br>Deaktivier            | ung<br>rten: 🗹                                    | lfd. Nr. 🗘                          | FLIK ¢                                                            | Naturraum<br>¢                                    | Schlagnummer<br>\$                         | Schlagname<br>¢        | Fläche 🛇                            | Nu          | ıtzungsart ≎    | Restriktio<br>N <sub>org/org</sub> | on max kg<br><sup>g-mineral</sup> | Fläche<br>N-K | in der der<br>Culisse<br>¢ |            | Fläche in der<br>P-Kulisse<br>¢                                                  |
| ändern                              | löschen                           | deaktivieren                                      | 1                                   | DESHLI9911111111                                                  |                                                   | 1                                          | Ackerbau 1             |                                     | 3 Ackerb    | au              |                                    |                                   | Nein          |                            | Ja         |                                                                                  |
| ändern                              | löschen                           | deaktivieren                                      | 2                                   | DESHLI9922222222                                                  |                                                   | 2                                          | Ackerbau 2             |                                     | 6 Ackerb    | au              |                                    |                                   | Ja            |                            | Ja         |                                                                                  |
| ändern                              | löschen                           | deaktivieren                                      | 3                                   | DESHLI9933333333                                                  |                                                   | 3                                          | Grünland 1             |                                     | 1 Grünla    | nd              |                                    |                                   | Nein          |                            | Ja         |                                                                                  |
| ändern                              | löschen                           | deaktivieren                                      | 4                                   | DESHLI9944444444                                                  |                                                   | 4                                          | Grünland 2             |                                     | 1 Grünla    | nd              |                                    |                                   | Ja            |                            | Ja         |                                                                                  |
| ändern                              | löschen                           | deaktivieren                                      | 5                                   | DESHLI9955555555                                                  |                                                   | 5                                          | Gartenbau 1            |                                     | 1 Garten    | bau             |                                    |                                   | Nein          |                            | Nein       |                                                                                  |
| Zurück                              | uer Schla                         | g Speichern                                       | Bearbeit                            | tung abbrechen Schl                                               | agabgleich DE                                     | BE & SAT Bear                              | beiten Weiter          |                                     |             |                 | 24                                 |                                   |               |                            |            |                                                                                  |

### Schlagabgleich DBE & GAP

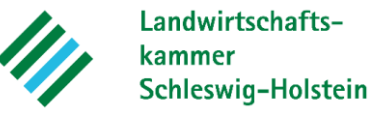

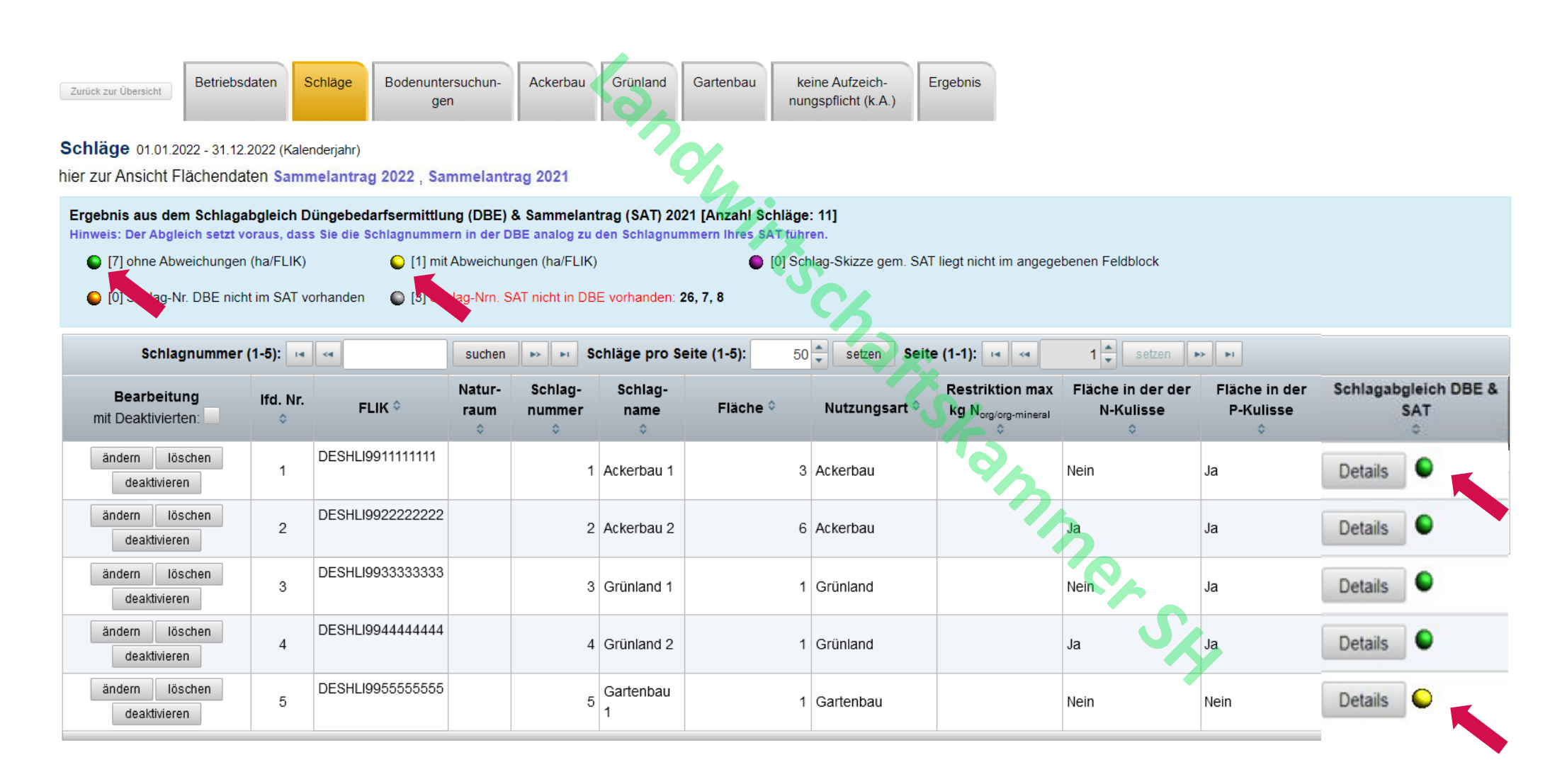

### Schlagabgleich DBE & GAP

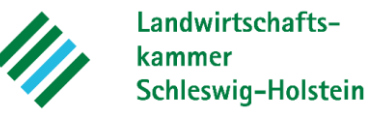

| Zurück zur Übersicht                                                                                             | Betriebsdaten                                                                                                    | Schläge                                                                           | Bodenuntersuchun-<br>gen                                                                                              | Ackerbau                                                                | Grünland                                                | Gartenbau                                 | keine Aufzeich-<br>nungspflicht (k.A.)                       | Ergebnis      |                        |                                    |                                   |
|----------------------------------------------------------------------------------------------------|----------------------------------------------------------------------------------------------------|-----------------------------------------------------------------------------------|----------------------------------------------------------------------------------------------------|-------------------------------------------------------------------------|---------------------------------------------------------|-------------------------------------------|--------------------------------------------------------------|---------------|------------------------|------------------------------------|-----------------------------------|
| Schläge 01.01.20<br>hier zur Ansicht F<br>Ergebnis aus der<br>Hinweis: Der Abgle<br>(7) ohne Abw<br>(0) Schlag-N | 022 - 31.12.2022 (K<br>lächendaten Sa<br>m Schlagabgleic<br>eich setzt voraus, o<br>veichungen (ha/FL<br>r. DBE nicht im SA | Calenderjahr)<br>mmelantrag<br>h Düngebed<br>dass Sie die S<br>IK)<br>T vorhanden | g 2022 , Sammelantra<br>arfsermittlung (DBE) &<br>chlagnummern in der Di<br>O [1] mit Abweichun<br>(3) Schlag-Nrn. S/ | ag 2021<br>& Sammelar<br>BE analog zu<br>gen (ha/FLIK<br>AT nicht in DE | htrag (SAT) 20<br>den Schlagnur<br>)<br>BE vorhanden: 2 | 21 [Anzahl S<br>mmern lives S<br>26, 7, 8 | <b>chläge: 11]</b><br>AT führen.<br>[0] Schlag-Skizze gem. S | AT liegt nicl | nt im angegebenen Feld | block                              |                                   |
|                                                                                                    |                                                                                                    |                                                                                   | FLIK                                                                                                    |                                                                         | Schlagnun                                               | nmer                                      | Schlagname                                                   |               | Fläche in ha           | näch<br>Bearbeitu                  | nster<br>ngsschritt               |
| Angaben gemäß                                                                                                    | 3 GAP 2021                                                                                                    |                                                                                   | DESHLILO                                                                                                    |                                                                         |                                                         | 1                                         |                                                              |               | 1,23                   | FLIK übernehmen<br>Name übernehmen | alles übernehmen<br>& speichern & |
| Angaben Schlag                                                                                                   | gliste Düngebed                                                                                                    | arf (DBE)                                                                         | DESHLILO                                                                                                    |                                                                         |                                                         | 1                                         |                                                              |               | 1,43                   | Fläche übernehm<br>speichern       | verwerfen                         |

- Bei Erstellung der DBE im Winter/Frühjahr sind lediglich die GAP-Daten des Vorjahres vorhanden und werden eingelesen.
- Sobald die aktuellen GAP-Daten vorhanden sind, werden die Daten nachträglich in das System integriert und der Schlagabgleich kann durchgeführt werden.
- Ergebnisse des Schlagabgleichs werden in unterschiedlichen Farben dargestellt und den einzelnen Schlägen direkt zugeordnet.

### **Eingabe von Bodenuntersuchungen**

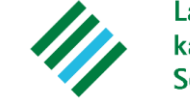

Landwirtschaftskammer Schleswig-Holstein

| Düngel                              | bedarf E                                                                      | NDO Schleswi                                                                        | g-Holste                                       | in (Schulungssy                                                   | ystem)                                                |                             |                        | Kontakt Hilf | evideos                         | Impressum       | SH       | ₹¥                 | Schleswig-Holstein<br>Landesamt für Landwirtschaft<br>und nachhaltige Landentwicklu |  |  |
|-------------------------------------|-------------------------------------------------------------------------------|-------------------------------------------------------------------------------------|------------------------------------------------|-------------------------------------------------------------------|-------------------------------------------------------|-----------------------------|------------------------|--------------|---------------------------------|-----------------|----------|--------------------|-------------------------------------------------------------------------------------|--|--|
| Hauptmer<br>Angemeldet<br>Ausgewähl | nü Hi<br>ter Betrieb∷<br>ter Betrieb                                          | l <mark>fe anzeigen G</mark><br>276019911103333 Dani<br>: <b>276019911103333 Da</b> | IS anzeiger<br>el Viain, Grue<br>niel Viain, G | n Kennwort änd<br>ener Kamp 15, 24768 Re<br>ruener Kamp 15, 24768 | dern abmelde<br>endsburg (ist selbst H<br>B Rendsburg | en Auto<br>lauptbetrieb)    | babmeldung in: 15 Min. |              |                                 |                 |          |                    |                                                                                     |  |  |
| Zurück zur Üb<br>Bodenur            | ersicht B                                                                     | etriebsdaten Schläge<br>ungen 01.01.2022 - 3                                        | Bodenur                                        | ntersuchun-<br>gen Ackerbau<br>alenderjahr)                       | Grünland Gart                                         | enbau keine Au<br>nungspfli | ufzeich-<br>Cht (k.A.) |              |                                 |                 |          |                    |                                                                                     |  |  |
|                                     | Schlagnummer (1-5): I Schläge pro Seite (1-5): 50 - seite (1-1): I Seiten Pro |                                                                                     |                                                |                                                                   |                                                       |                             |                        |              |                                 |                 |          |                    |                                                                                     |  |  |
| Schlag:                             |                                                                               |                                                                                     | J                                              |                                                                   |                                                       |                             |                        |              |                                 |                 |          |                    |                                                                                     |  |  |
| lfd. Nr. 🗘                          | Schlag-<br>nummer<br>¢                                                        | Schlagname 🗘                                                                        | Fläche 🗘                                       | Nutzungsart 🗘                                                     | Analysenummer                                         | Analysedatum                | Körnung (Bodenart)     | Humusklasse  | P <sub>2</sub> O <sub>5</sub> - | Gehalt in mg/10 | 0g Boder | n P <sub>2</sub> 0 | D₅-Gehaltsklasse                                                                    |  |  |
| 1                                   | 1                                                                             | Ackerbau 1                                                                          | 3                                              | Ackerbau                                                          |                                                       |                             | Y/C                    |              |                                 |                 |          |                    |                                                                                     |  |  |
| 2                                   | 2                                                                             | Ackerbau 2                                                                          | 6                                              | Ackerbau                                                          |                                                       |                             |                        |              |                                 |                 |          |                    |                                                                                     |  |  |
| 3                                   | 3                                                                             | Grünland 1                                                                          | 1                                              | Grünland                                                          |                                                       |                             |                        |              |                                 |                 |          |                    |                                                                                     |  |  |
| 4                                   | 4                                                                             | Grünland 2                                                                          | 1                                              | Grünland                                                          |                                                       |                             |                        |              |                                 |                 |          |                    |                                                                                     |  |  |
| 5                                   | 5                                                                             | Gartenbau 1                                                                         | 1                                              | Gartenbau                                                         |                                                       |                             |                        |              |                                 |                 |          |                    |                                                                                     |  |  |
| Zurück                              | beichern                                                                      | Bearbeitung abbrechen                                                               | Bearbeite                                      | n Weiter                                                          |                                                       |                             |                        | m            |                                 |                 |          |                    |                                                                                     |  |  |

- Die zuvor angelegte Schlagliste wird vorgeblendet.
- Für jeden Schlag muss eine Bodenuntersuchung (BU) eingegeben oder ausgewählt werden.
  - Für Schläge < 1 ha kann die BU eines Nachbarschlages oder die P2O5-Gehaltsklasse Mitte C ausgewählt werden.

### **Eingabe von Bodenuntersuchungen**

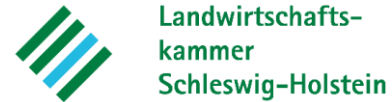

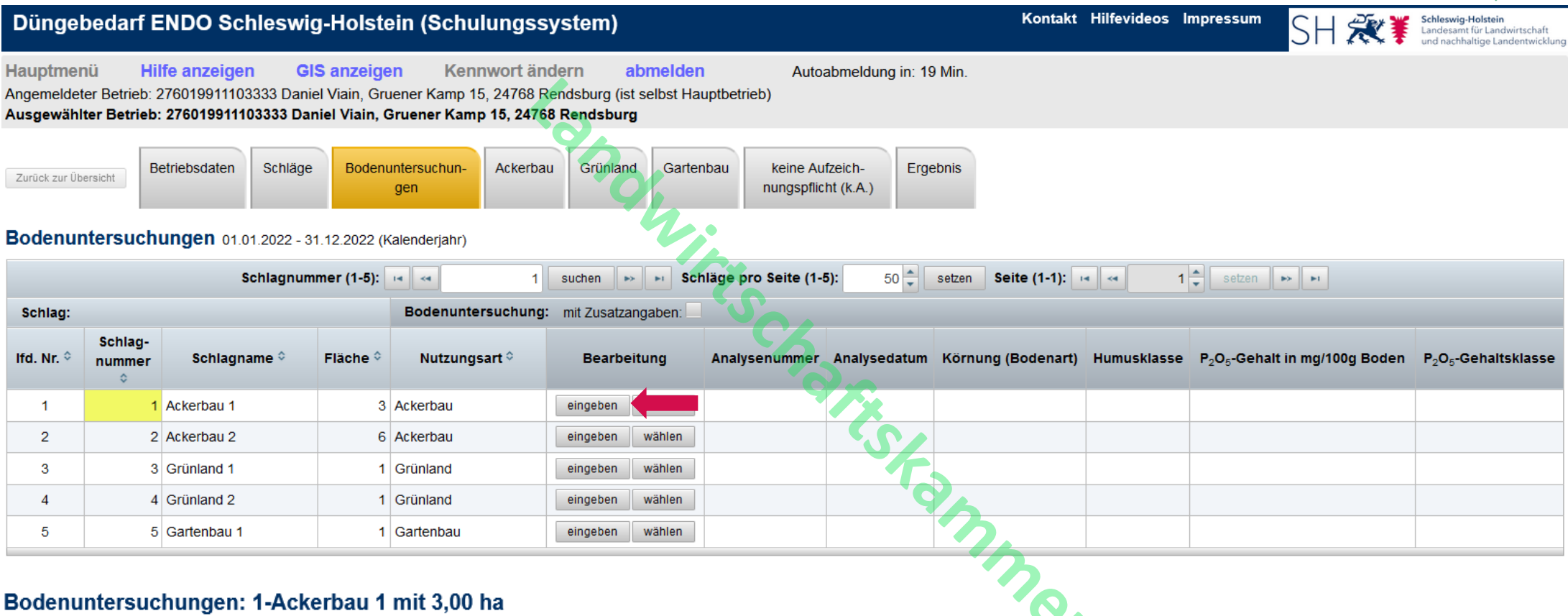

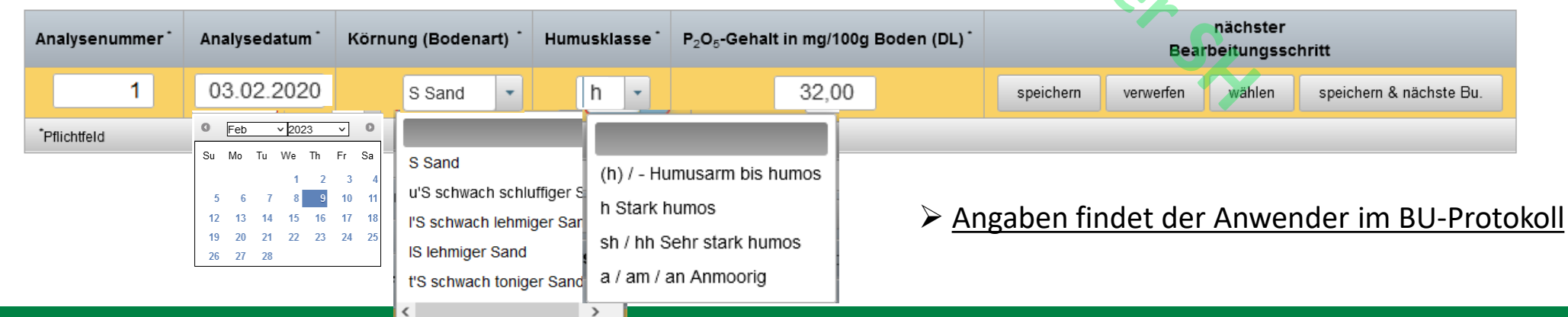

### **Eingabe von Bodenuntersuchungen**

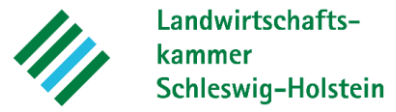

| Düngel                              | bedarf E                                                  | NDO Schleswig                                                 | g-Holst                                                           | ein (Schulungss                                                   | system)                  |                        |                           |                           | Kon              | takt Hilfevideos | Impressum                            | SH 🞘 🏹             | Schleswig-Holstein<br>Landesamt für Landwirtschaft<br>und nachhaltige Landentwicklung |  |  |
|-------------------------------------|-----------------------------------------------------------|---------------------------------------------------------------|-------------------------------------------------------------------|-------------------------------------------------------------------|--------------------------|------------------------|---------------------------|---------------------------|------------------|------------------|--------------------------------------|--------------------|---------------------------------------------------------------------------------------|--|--|
| Hauptmer<br>Angemeldet<br>Ausgewähl | n <mark>ü Hil</mark><br>er Betrieb: 2<br>ter Betrieb:     | fe anzeigen Gl<br>76019911103333 Danie<br>276019911103333 Dan | <mark>S anzeig</mark> e<br>el Viain, Gri<br><b>viel Viain</b> , ( | en Kennwort är<br>Jener Kamp 15, 24768 F<br>Gruener Kamp 15, 2476 | ndern a<br>Rendsburg (is | abmelde<br>t selbst Ha | n Autauptbetrieb)         | oabmeldung in:            | 19 Min.          |                  |                                      |                    |                                                                                       |  |  |
| Ausgewan                            | ter betrieb.                                              | 2/00/00/11/00000 24/                                          | ner mann, s                                                       | Stucher Rump 10, 2410                                             |                          | 8                      |                           |                           |                  |                  |                                      |                    |                                                                                       |  |  |
| Zurück zur Üb                       | ersicht                                                   | etriebsdaten Schläge                                          | Boden                                                             | untersuchun-<br>gen                                               | au Grünlan               | d Garte                | enbau keine A<br>nungspfl | ufzeich- E<br>icht (k.A.) | rgebnis          |                  |                                      |                    |                                                                                       |  |  |
| Bodenur                             | odenuntersuchungen 01.01.2022 - 31.12.2022 (Kalenderjahr) |                                                               |                                                                   |                                                                   |                          |                        |                           |                           |                  |                  |                                      |                    |                                                                                       |  |  |
|                                     |                                                           | Schlagnum                                                     | mer (1-5):                                                        |                                                                   | setzen Seite (1-         | 1): 🖪 🗠 1              | setzen                    | •> •1                     |                  |                  |                                      |                    |                                                                                       |  |  |
| Schlag:                             |                                                           |                                                               |                                                                   | Bodenuntersuchung                                                 |                          |                        |                           |                           |                  |                  |                                      |                    |                                                                                       |  |  |
| lfd. Nr. 🗘                          | Schlag-<br>nummer<br>¢                                    | Schlagname 🗘                                                  | Fläche 🗘                                                          | Nutzungsart 🗘                                                     | Bearbe                   | eitung                 | Analysenumme              | nalysedatu                | m Körnung (Boder | art) Humusklasse | P <sub>2</sub> O <sub>5</sub> -Gehal | t in mg/100g Boden | P <sub>2</sub> O <sub>5</sub> -Gehaltsklasse                                          |  |  |
| 1                                   | 1                                                         | Ackerbau 1                                                    | 3                                                                 | Ackerbau                                                          | ändern                   | löschen                | 1                         | 03.02.2020                | S                | h Stark humos    |                                      | 32,00              | D                                                                                     |  |  |
| 2                                   | 2                                                         | Ackerbau 2                                                    | 6                                                                 | Ackerbau                                                          | eingeben                 | wählen                 |                           | 6                         |                  |                  |                                      |                    |                                                                                       |  |  |
| 3                                   | 3                                                         | Grünland 1                                                    | 1                                                                 | Grünland                                                          | eingeben                 | wählen                 |                           | 17                        |                  |                  |                                      |                    |                                                                                       |  |  |
| 4                                   | 4                                                         | Grünland 2                                                    | 1                                                                 | Grünland                                                          | eingeben                 | wählen                 |                           |                           | 6                |                  |                                      |                    |                                                                                       |  |  |
| 5                                   | 5                                                         | Gartenbau 1                                                   | 1                                                                 | Gartenbau                                                         | eingeben                 | wählen                 |                           |                           | 10               |                  |                                      |                    |                                                                                       |  |  |
|                                     |                                                           |                                                               |                                                                   |                                                                   |                          |                        |                           |                           | S,               | 4                |                                      |                    |                                                                                       |  |  |

## **Import von Bodenuntersuchungen**

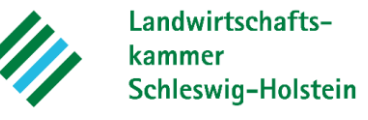

| ENDO ST                                        | swig-Hol                                               | stein (Schu                                          | lungssystem                                              | 1)                                                                     |                                     |                              |                                  |          |                                       |                         | Kontak      | t Hilfe | videos |
|------------------------------------------------|--------------------------------------------------------|------------------------------------------------------|----------------------------------------------------------|------------------------------------------------------------------------|-------------------------------------|------------------------------|----------------------------------|----------|---------------------------------------|-------------------------|-------------|---------|--------|
| Hauptmenü<br>Angemeldeter Be<br>Ausgewählter B | Hilfe anzeig<br>etrieb: 276019911<br>Setrieb: 27601991 | gen GIS au<br>103333 Daniel Via<br>11103333 Daniel V | nzeigen Kennw<br>ain, Gruener Kamp<br>/iain, Gruener Kar | v <mark>ort ändern</mark><br>15, 24768 Rend<br>np <b>15, 24768 R</b> e | abmel<br>Isburg (ist se<br>endsburg | <b>den</b><br>elbst Hauptbet | Autoabmeldung in: 18 Mi<br>rieb) | n.       |                                       |                         |             |         |        |
| Betrieb                                        |                                                        |                                                      |                                                          |                                                                        | <b>b</b>                            |                              |                                  |          |                                       |                         |             |         |        |
| Vollmach                                       | t bearbeiten / a                                       | nzeigen                                              |                                                          | l l                                                                    | Düngeh                              | edarf <sup>.</sup> B         | odenuntersuch                    | inden    | import                                | ieren                   |             |         |        |
| Voliniaci                                      | i bourbonton / u                                       | inzergen                                             |                                                          |                                                                        | Junger                              |                              | ouchuntersucht                   | ingen    | import                                |                         |             |         |        |
| Düngebedarf                                    | ermitteln                                              |                                                      |                                                          |                                                                        | Betrieb:                            | h                            |                                  |          |                                       | 136                     | 746 - 27601 | 99111   | 03333  |
| Düngebeo                                       | darfe bearbeite                                        | n / anzeigen                                         |                                                          |                                                                        | Dateityp:                           | · Co                         |                                  |          |                                       |                         | Stan        | dard    | -      |
| Bodenunt                                       | tersuchungen l                                         | pearbeiten / anz                                     | eigen                                                    |                                                                        |                                     |                              |                                  |          |                                       |                         |             |         |        |
| Bodenunt                                       | tersuchungen i                                         | mportieren                                           |                                                          |                                                                        | Zeichens                            | atz (CSV-Im                  | port):                           |          |                                       |                         | automa      | tisch   | -      |
| Dateien d                                      | er Düngebedar                                          | f-XML-Schnitts                                       | telle                                                    |                                                                        | . A.                                | autählan                     | Abbre                            | -h - n   |                                       |                         |             |         |        |
| De luure entetie                               | a dan Bönanan                                          |                                                      |                                                          |                                                                        | + Au                                | swanien                      | 5 weiter @ Abbred                | cnen     |                                       |                         |             |         |        |
| Dokumentatio                                   | on der Dungung                                         |                                                      |                                                          |                                                                        |                                     |                              |                                  |          |                                       |                         |             |         |        |
| Dokumen                                        | tation der Dün                                         | gung bearbeiter                                      | n / anzeigen                                             |                                                                        | EN                                  | DO-SH_BU_                    | Import_Beispiel.csv 6            | 686 Byte | s (                                   |                         |             |         | ×      |
| Betriebliche I                                 | N-Obergrenze (17                                       | 70 N)                                                |                                                          |                                                                        |                                     |                              |                                  |          |                                       |                         |             |         |        |
| Betrieblic                                     | he N-Obergren                                          | ze (170 N) bear                                      | heiten / anzeiger                                        |                                                                        |                                     |                              |                                  | 2        |                                       |                         |             |         |        |
| Dothobilo                                      | ine it obergrein                                       |                                                      | Solton , an Loigo                                        |                                                                        |                                     |                              |                                  |          |                                       |                         |             |         |        |
| • S                                            | ammelim                                                | nport von                                            | Bodenunt                                                 | ersuchu                                                                | ngen (                              | CSV-Im                       | iport)                           |          |                                       |                         |             |         |        |
| • N                                            | luctordat                                              | oi kann ir                                           | torocciort                                               | on Anwe                                                                | ndorn                               | zur Vo                       | fügung gestell                   | t wer    | don                                   |                         |             |         |        |
| •  •                                           | iusteruat                                              |                                                      |                                                          |                                                                        | nuem                                | zui vei                      | rugung gesten                    |          | uen                                   |                         |             |         |        |
| • E                                            | rfolgreich                                             | n importie                                           | erte Boden                                               | untersu                                                                | chunge                              | en werd                      | en aufgelistet                   |          |                                       | Y                       |             |         |        |
| Schlagname 0                                   | Schlag-Nr. 0                                           | -                                                    |                                                          |                                                                        | Körnung                             |                              |                                  |          |                                       | KACIN                   |             |         |        |
| (Betrieb)                                      | (Labor)                                                | Bearbeiten                                           | Analysedatum ©                                           | Analysen-Nr. 0                                                         | (Bodenart)                          | Humusgehalt                  | Humusklasse                      | pH-Wert  | P <sub>2</sub> O <sub>5</sub> -Gehalt | K <sub>2</sub> O-Gehalt | Mg-Gehalt   |         |        |
| Askorbau C                                     |                                                        | Details                                              | 01 03 2021                                               | 2                                                                      | 15                                  |                              | (b) / - Humusam his humos        |          | 40.00                                 |                         |             |         |        |
| Ackerbau 2                                     | 2                                                      | stornieren                                           | 01.00.2021                                               | 2                                                                      | 15                                  |                              | (i) / - Humusaini bis humos      |          | 10,00                                 |                         |             |         |        |
| ,                                              |                                                        |                                                      |                                                          |                                                                        |                                     |                              |                                  |          |                                       |                         |             |         |        |

### **Import von Bodenuntersuchungen**

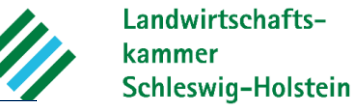

Kontakt Hilfevideos Impressum

₹¥

2

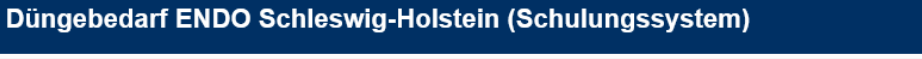

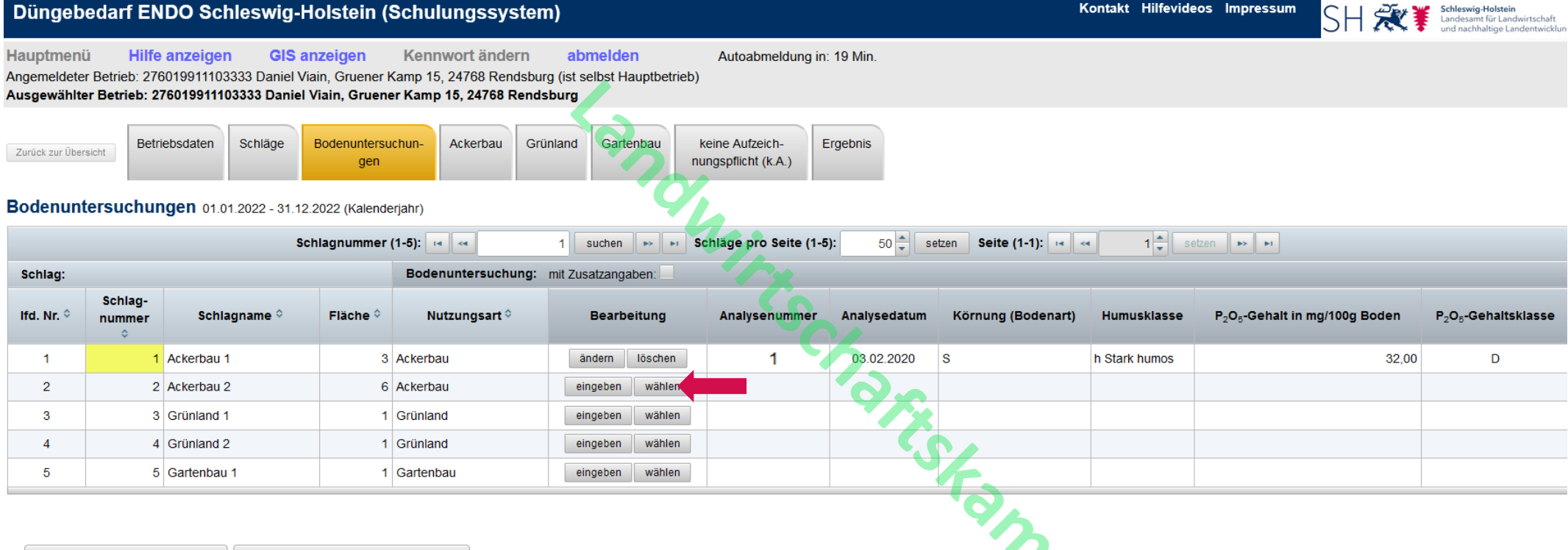

| Bodenuntersuch            | ung erfassen            | Zurück zur Düngebedarf | sermittlung    | <ul> <li>Aufli</li> </ul> | istung                | zuvor ir    | mportierter Boo            | lenur   | ntersuc                               | hunge                   | n         |       |
|---------------------------|-------------------------|------------------------|----------------|---------------------------|-----------------------|-------------|----------------------------|---------|---------------------------------------|-------------------------|-----------|-------|
| Schlagname BU:            | enthält                 | Schlag-Nr. BU:         | 2              | • Übei                    | rnahm                 | e der D     | aten in die Dün            | aebe    | darfsei                               | mittlu                  | na mö     | alich |
| Analysen-Nr.              | beginnt mit             | Analysedatum ab:       |                |                           |                       |             |                            | 5-1     |                                       |                         | 5 -       | 5     |
| Suchen inkl. sto          | rnierte Filter lö       | Alle anzeige           | en             |                           |                       |             |                            |         | Ľ S                                   |                         |           |       |
| Schlagname ≎<br>(Betrieb) | Schlag-Nr. ≎<br>(Labor) | Übernehmen             | Analysedatum 🗘 | Analysen-Nr. 🗘            | Körnung<br>(Bodenart) | Humusgehalt | Humusklasse                | pH-Wert | P <sub>2</sub> O <sub>5</sub> -Gehalt | K <sub>2</sub> O-Gehalt | Mg-Gehalt |       |
| Ackerbau 2                | 2                       | Übernehmen             | 01.03.2021     | 2                         | IS                    |             | (h) / - Humusarm bis humos |         | 10,00                                 |                         |           |       |